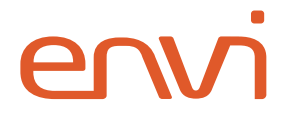

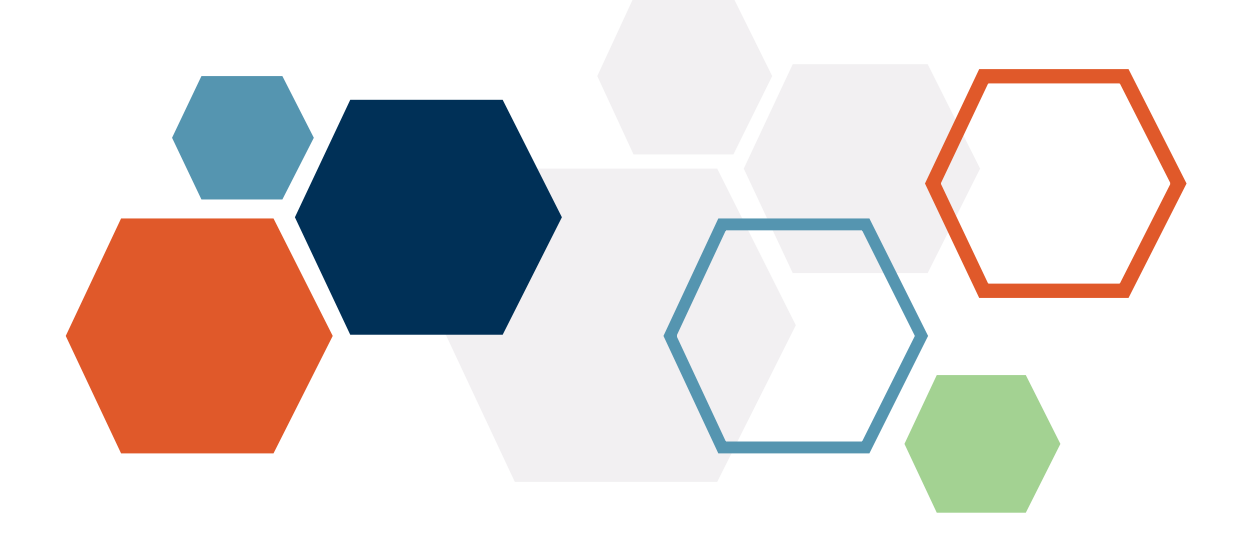

# Azure Active Directory Single Sign-On

Integration Guide

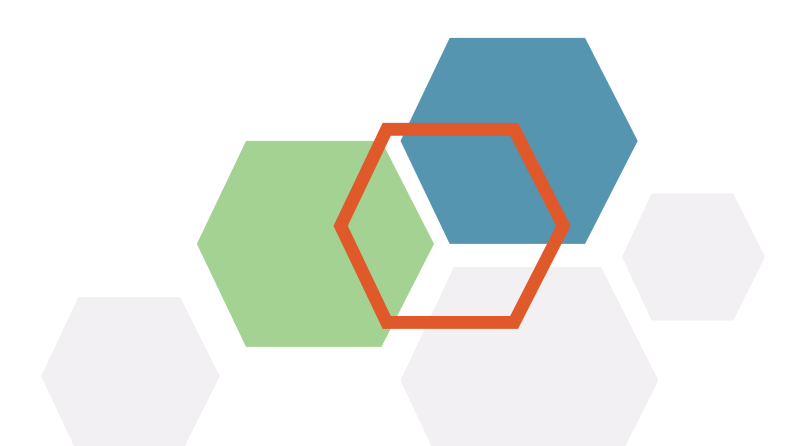

## **Table of Contents**

| Introduction       | 2  |
|--------------------|----|
| Integration        | 3  |
| Envi Configuration | 8  |
| Troubleshooting    | 10 |

#### Introduction

**Azure Active Directory** (**Azure AD**) is a Microsoft Azure service designed for efficient identity and access management. It helps to protect sensitive data and applications onpremises and in the cloud with integrated multi-factor authentication, ensuring secure local and remote access.

**Azure AD** also offers a suite of powerful tools, including comprehensive reporting, analytics, and self-service capabilities to reduce costs and enhance security. The provider allows your end-users to authenticate to the **Envi** application using their **Azure AD** account.

By integrating a **single sign-on** (**SSO**) with **Azure AD**, you can simplify your entire organization's password management process and avoid problematic user password management.

#### Integration

Perform the following steps to set up **SSO** with the **Azure AD** provider.

- 1. Sign in to the <u>Azure</u> portal.
- 2. Go to Azure Active Directory > Enterprise applications.

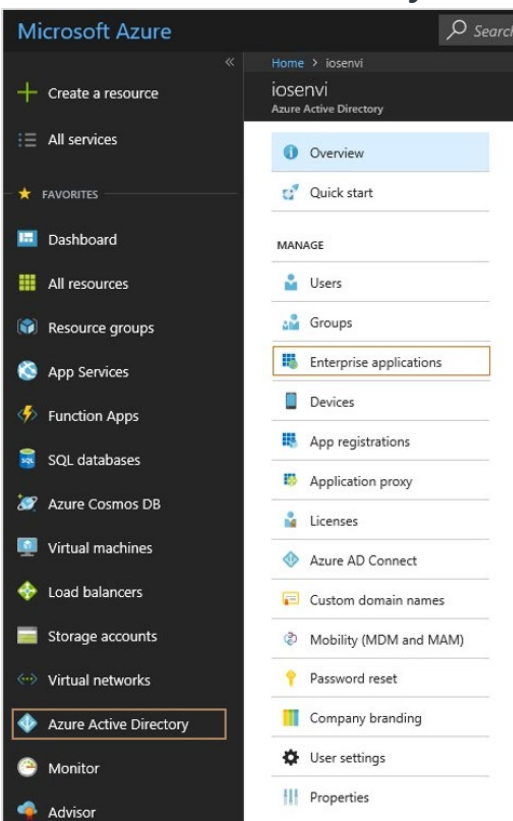

3. Select +New application.

| iOSENVI 💉 🗙<br>Azure Active Directory | Enterprise applications<br>iosenvi - Azure Active Directory |                    |
|---------------------------------------|-------------------------------------------------------------|--------------------|
| · Inches                              | 0 Overview                                                  | + New application  |
| d' tant out                           | -                                                           | Total apps         |
|                                       | · dragstration                                              | 26                 |
| A                                     | <ul> <li>Application press</li> </ul>                       |                    |
| 🔺 (1994)                              |                                                             |                    |
| Enterprise applications               | · Contractores                                              |                    |
| E thread                              |                                                             | Top 7 applications |

4. On the Add an application page, select Non-gallery application.

| Microsoft Azure     |                           |                                             |                                            |                                                   |
|---------------------|---------------------------|---------------------------------------------|--------------------------------------------|---------------------------------------------------|
| «                   |                           | Add an application                          |                                            |                                                   |
| + Create a resource | Categories ×              | Add an application                          |                                            | * = ×                                             |
| i ⊇ All services    | All (2927)                |                                             |                                            |                                                   |
| - 🖈 FAVORITES       | Business management (284) | Application                                 | On-premises                                | Non-gallery                                       |
| Dashboard           | Collaboration (391)       | you're<br>developing                        | application                                | application                                       |
|                     | Construction (8)          | Register an app you're                      | Configure Azure AD<br>Application Proxy to | Integrate any other<br>application that you don't |
| All resources       | Consumer (38)             | working on to integrate it<br>with Azure AD | enable secure remote<br>access             | find in the gallery                               |
| Resource groups     | Content management (122)  |                                             |                                            |                                                   |
| Services            | CRM (142)                 | Add from the gallery                        |                                            | - <u></u> ,                                       |

5. In **Add your own application**, enter a name for a new application (for example, envi.net), and then select the **Add** button. After you have added an application, you will be redirected to the application configuration page.

| Add an application > Add your own                                                                            | application                                                                  |                                                                                                    |                                                                                                    |
|----------------------------------------------------------------------------------------------------|------------------------------------------------------------------------------|----------------------------------------------------------------------------------------------------|----------------------------------------------------------------------------------------------------|
| Add an application                                                                                           |                                                                              | * ×                                                                                                    | Add your own application $\square$ ×                                                                                                    |
| Add your own app                                                                                             | _                                                                            |                                                                                                    | * Name 🖲                                                                                                    |
| Application<br>you're<br>developing<br>Register an app you're<br>working on to integrate it<br>with Azure AD | Configure Azure AD<br>Application Proxy to<br>enable secure remote<br>access | Non-gallery<br>application<br>Integrate any other<br>application that you don't<br>find in the gallery | Once you decide on a name for your new application, click the "Add" button below and we'll walk you through some simple configuration steps to get the application working. |
| And the other                                                                                                |                                                                              |                                                                                                    | Supports: 0                                                                                                    |
| our con press                                                                                                |                                                                              |                                                                                                    | SAML-based single sign-on<br>Learn more                                                                                                    |
|                                                                                                    |                                                                              |                                                                                                    | Automatic User Provisioning with SCIM<br>Learn more                                                                                                    |
| box                                                                                                    | C. 🕫                                                                         | ÷                                                                                                    | Password-based single sign-on<br>Learn more                                                                                                    |
| 8                                                                                                    | * j                                                                          |                                                                                                    | Add                                                                                                    |

6. On the Quick start page, select Assign a user for testing (required).

**Note:** You should have at least one preconfigured AD user to proceed.

| Enterp | - Quick start    |     |                                                                                        |
|--------|------------------|-----|----------------------------------------------------------------------------------------|
| a,     | Quick start      | 642 | Overview (recommended)                                                                 |
| MAN    | AGE              |     | Azure AD.                                                                              |
| tH     | Properties       |     |                                                                                        |
| RR     | Users and groups | -8  | Assign a user for testing (required)                                                   |
| Э      | Single sign-on   | ' ' | Choose a single user account under your control to test single sign-on to<br>mmisdemo. |
| ٢      | Provisioning     |     |                                                                                        |

7. In the **Users and groups** pop-up window, select the **+Add user** button.

|              |                               | <b></b> |
|--------------|-------------------------------|---------|
| DISPLAY NAME | OBJECT TYPE     ROLE ASSIGNED | τ.      |

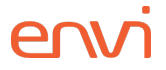

- 8. On the Add Assignment page, perform the following steps:
  - a. Select Users and groups.
  - b. Use the search box to select all needed users.
  - c. When all needed ones are added, select the **Select** button.
  - d. Select the **Assign** button.
  - e. Close Users and groups.

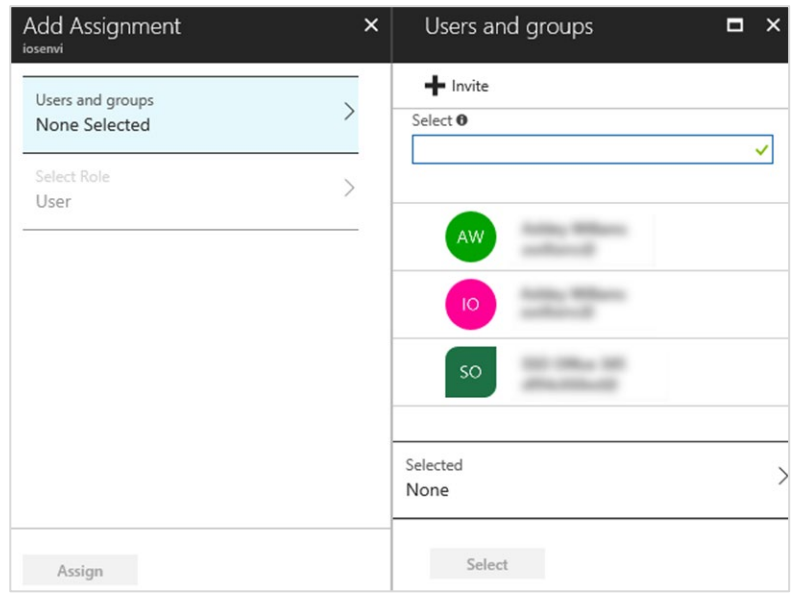

9. Then, you will be redirected to the **Quick start** page again. Here, select **Configure single sign-on (required)**.

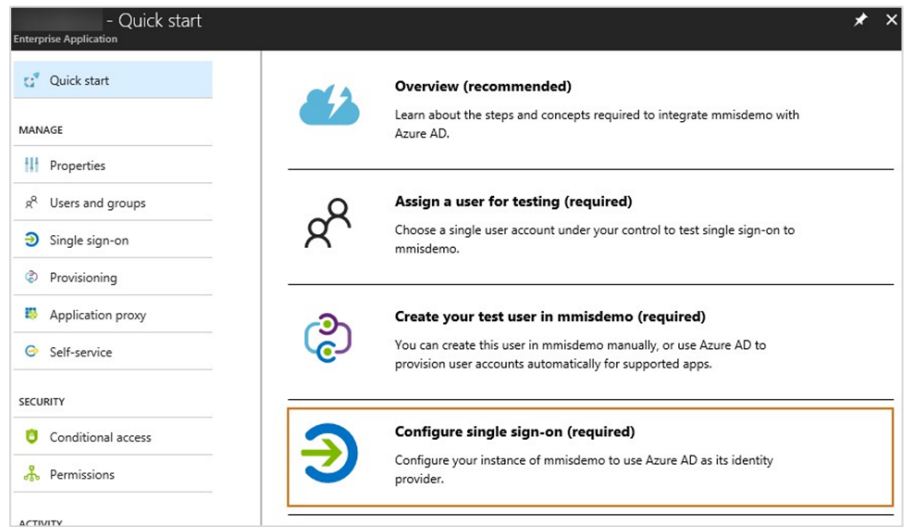

10. In the Single sign-on Mode dropdown list, select SAML-based Sign-on.

| Single sign-on                   | × |
|----------------------------------|---|
| R Save X Discard                 |   |
| Single Sign-on Mode              |   |
| Azure AD single sign-on disabled |   |
| Azure AD sinale sian-on disabled |   |
| SAML-based Sign-on               |   |
| Password-based Sign-on           |   |
| Linked Sign-on                   |   |

- 11. On the **Single sign-on** page, do the following steps:
  - a. In the **Identifier** box, enter an application base URL + /Account.
  - b. In the **Reply URL** box, enter an application base URL + /Account/Acs.

| Single sign-on                                                                                                    | ×      |
|----------------------------------------------------------------------------------------------------|--------|
| R Save X Discard                                                                                                    |        |
| Single Sign-on Mode                                                                                                    |        |
| SAML-based Sign-on                                                                                                    | $\sim$ |
| Federated single sign-on enables rich and secure authentication to applications using the SAML protocol. Follow the steps below to connect this application to Azure AD using SAML.<br>View mmisdemo configuration tutorial<br>mmisdemo Domain and URLs<br>Input the URLs and other details about your mmisdemo tenant into Azure AD. |        |
| * Identifier 0                                                                                                    | -      |
| * Reply URL 🛛                                                                                                    | ~      |
| Show advanced URL settings                                                                                                    |        |

- 12. Move through the page to the **User Attributes** section and then perform the following steps:
  - a. In the **User Identifier** dropdown list, make sure that the **user.userprincipalname** value is selected.
  - b. Select the View and Edit all other user attributes checkbox.
  - c. Delete all other attributes except for the **user.userprincipalname** (to do that, select the ellipsis (...) button next to a needed namespace > **Delete**.)

| Single sign-c            | n                                       | □ >                       |
|--------------------------|-----------------------------------------|---------------------------|
| R Save X Di              | scard                                   |                           |
| User Attributes          | Learn more                              |                           |
| Edit the user inform     | nation sent in the SAML token when user | sign in to mmisdemo.      |
| User Identifier <b>0</b> | user.userprincipalname                  | ~                         |
| ✓ View and edit          | all other user attributes               |                           |
| SAML Token A             | Attributes                              |                           |
| NAME                     | VALUE                                   | NAMESPACE                 |
| givenname                | user.givenname                          | http://schemas.xmlsoap.or |
| sumame                   | user.sumame                             | Pin to dashboard 🖈        |
| emailaddress             | user.mail                               | Delete                    |
| name                     | user.userprincipalname                  | http://schemas.xmlsoap.or |

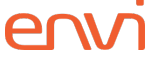

- 13. In the **SAML Signing Certificate** section, manage the certificate used by **Azure AD** to sign **SAML** tokens issued for your application. You'll find a default certificate created automatically. If needed, you can create a new one and specify different certificate signing options. Here, you also need to perform the following steps:
  - a. Download the **Metadata XML** file and save it for further usage in the **Envi** application.
  - b. Enter Notification Email.
  - c. Select **Save** at the top of the page.

| NAME                                                                          | VALUE                                  | NAMESPACE                                                             |
|-------------------------------------------------------------------------------|----------------------------------------|-----------------------------------------------------------------------|
| name                                                                          | user.userprincipalname                 | http://schemas.xmlsoap.or                                             |
| Add attribute                                                                 |                                        |                                                                       |
| SAML Signing Ce                                                               | ertificate Learn more                  |                                                                       |
| Manage the certific                                                           | ate used by Azure AD to sign SAML toke | ns issued to mmisdemo.                                                |
|                                                                               |                                        |                                                                       |
| STATUS EXPIRAT                                                                | TION THUMBPRINT                        | DOWNLOAD                                                              |
| STATUS EXPIRAT                                                                | TION THUMBPRINT                        | DOWNLOAD<br>Certificate (Base64)<br>Certificate (Raw)<br>Metadata XML |
| STATUS EXPIRAT<br>Active<br>Create new certifi                                | CION THUMBPRINT                        | DOWNLOAD<br>Certificate (Base64)<br>Certificate (Raw)<br>Metadata XML |
| STATUS EXPIRAT<br>Active<br>Create new certifi<br>Show advanced               | rion THUMBPRINT                        | DOWNLOAD<br>Certificate (Base64)<br>Certificate (Raw)<br>Metadata XML |
| STATUS EXPIRAT<br>Active<br>Create new certifi<br>Show advanced<br>Learn more | rion THUMBPRINT                        | DOWNLOAD<br>Certificate (Base64)<br>Certificate (Raw)<br>Metadata XML |

Now, the **SSO** configuration is ready.

### **Envi Configuration**

In the Envi application, set up the following domain and user configurations:

- 1. Sign in to the **Envi** application.
- 2. Go to **My Profile > Domain List**.
- 3. Select a needed domain and select Edit.
- 4. In the **Authentication** dropdown list, make sure that **HTTP Redirect** is selected, and then select **Upload Metadata**.

| Domains > Domain Name       | Domain_Nam <del>e</del> |                     |                                                                                       |                       | 8.                         | Default Chang |
|-----------------------------|-------------------------|---------------------|---------------------------------------------------------------------------------------|-----------------------|----------------------------|---------------|
| DETAILS ORGANIZATI          | ONS USERS PASSWORD      | DICTIONARIES RESOUR | CES SECURITY                                                                          |                       |                            |               |
| Update Cancel               |                         |                     |                                                                                       |                       |                            |               |
| Name:*                      | Domain_Name             | Auth                | entication:                                                                           | HTTP Redirect 🔹       | Upload Metadata            |               |
| Description:                | Description             | Failed              | Attempts.*                                                                            | 255                   |                            | 0             |
| Session Timeout, m:         | 20                      | Endp                | oint URL:                                                                             |                       |                            |               |
| Mobile Token Expiration, h: |                         | Ident               | ifier URL:                                                                            |                       |                            |               |
| Default UI:                 | Default                 | Users SSO I         | Message:*                                                                             | Please provide your S | SO credentials for further | <b>(i)</b>    |
| Status:                     | Active                  | •                   | Require force authentication<br>Require device registration<br>Restrict IP Addresses. | on.<br>I.             |                            |               |

- 5. In the **Upload Metadata** pop-up window, perform the following steps:
  - a. In the Upload From dropdown list, select File.
  - b. In the **Select File** box, enter the path to the saved metadata file location (For more information, go to the <u>Integration</u> section, step 13).
  - c. Select **OK**.

| Upload Metadata |                                    | ×   |
|-----------------|------------------------------------|-----|
| Upload From:    | File                               | •   |
| Select File:*   | Select file or drop here to upload | 0   |
|                 | ОК Сап                             | cel |

**Note:** Make sure that the **Endpoint URL** and **Identifier URL** are updated with new values and that the **Certificates** section contains new certificates.

| ORGANI                   | ZATIONS USERS | PASSWORD DICTIONARIES | RESOURCES S                          | ECURITY                                                |
|--------------------------|---------------|-----------------------|--------------------------------------|--------------------------------------------------------|
| Name:                    | Domain_Name   |                       | Authentication:                      | HTTP Redirect                                          |
| Description:             | Description   |                       | Failed Attempts:                     | 255                                                    |
| Session Timeout, m:      | 20            |                       | Endpoint URL:                        | http://login.microsoftonline.com/f895cf5e-95fc-493c    |
| Mobile Token Expiration, | h:            |                       | Identifier URL:                      | http://app.onelogin.com/saml/                          |
| Default UI:              | Default       | Update Users          | SSO Message:                         | Please provide your SSO credentials for further logins |
| Status:                  | Active        |                       | Do not require force authentication. |                                                        |
|                          |               |                       | Do not require device registration.  |                                                        |
|                          |               |                       | Do not restrict IP                   | Addresses                                              |

**Note:** While creating a user, perform the following steps:

- a. Select the needed domain with **HTTP Redirect** type of authentication.
- b. In the **SSO User Name** field, enter the username from the **Azure AD** application.

| Details OPTIC  | UserName@xx.com   |                       |               |
|----------------|-------------------|-----------------------|---------------|
| ✓ Edit Val     | date Email        |                       |               |
| User Name:     | UserName@xx.com   | User Type:            | User          |
| First Name:    | FirstName         | Domain:               | Domain_Name   |
| Last Name:     | LastName          | Default Organization: | UVZ           |
| litle:         | Title             | Role:                 | None          |
| Email Address: | Email@xx.com      | Org User Type:        | Interface     |
| hone:          | Phone             |                       |               |
| Phone Ext.:    | Phone Ext.        | Report Format:        | PDF           |
| Fax:           | Fax               | Email Format          | Plain Text    |
| lime Zone:     | (UTC+13:00) Samoa | SSO User Name:        | SSO User Name |
| Default UI:    | Envi HTML v.2     | N                     |               |
| Status:        | Active            |                       |               |

Now, you can sign in to the **Envi** application using **Azure AD SSO**.

## Troubleshooting

In the **Troubleshooting** section, you will discover troubleshooting solutions for common **SSO** issues. If you encounter a problem during the sign-in, make sure you have followed all steps outlined in the tutorial for the configuration. Also, there can be the following errors.

#### Password page is shown after entering a username

After entering your username, you may be redirected to the page prompting you to enter a password. In this case, please double-check that you've entered the correct **SSO** username and that you are within the domain configured for remote authentication. If the issue persists, please contact your administrator for troubleshooting assistance.

#### Incorrect page after entering a username

If you are redirected to an incorrect page after entering your username, please make sure that the correct endpoint URL and identifier URL are loaded.

Note: You can upload metadata with correct values by downloading it from the Set-up Single Sign-On with SAML page. For this, go to the SAML Signing Certificate section, and then select Download to receive the Federation Metadata XML.

#### Not assigned role in the application

After entering the username, you are redirected to the correct **SSO** endpoint URL. Then, the following message is shown: *The signed-in user 'username' is not assigned to a role for the application*. In this case, please make sure that you are added to **Users and Groups** in the **Envi** application of **Azure RD**. If needed, contact your administrator for assistance.

#### Error after signing in to the SSO application

After entering the username, you are redirected the correct endpoint URL and signed in to the **Envi** application, and then you may encounter an error. To resolve this, go to **Envi User Details** and ensure that your usernames in **Envi** and **SSO** match.